## CARA MENGGUNAKAN PROGRAM

- Installasi Program MyLBSISPAndroid "MyLBSISPAndroid.APK" ke HP/Tablet dengan OS Android (recomendasi versi 4.1 / Ice Cream Sandwich ke atas)
- 2. Setelah proses install selese buka program MyLBSISPAndroid via shorcut icon yang ada di HP/Tablet.
- 3. Masukkan username dan password anda untuk mulai menggunakan program.
  - Username = Username Karyawan
  - Password = Password untuk masuk ke dalam ISP versi web

| 🗭 🖪 🖾 💿 💿 🐵 🖄 🛱 🕅 🚊 19:12                            |   |
|------------------------------------------------------|---|
| Username                                             |   |
| Password                                             |   |
| Login                                                | < |
| Hubungi Admin jika mengalami kesulitan proses login. |   |
|                                                      |   |
|                                                      |   |
|                                                      | 7 |

4. Jika login berhasil maka akan tampil menu Utama/Dashboard yang terhubung dengan sub menu / fasilitas yang terdapat di dalam aplikasi MyLBSISPAndroid antara lain Jenis Langganan, Pelanggan, Cari, Tentang Penulis.

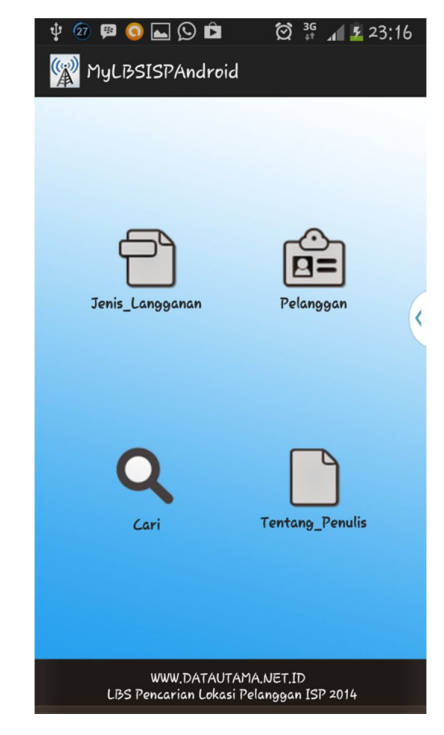

5. Pilih untuk menggunakan fasilitas yang ada tinggal klik/pilih dari icon yang ada di dalam menu Utama/Dashboard

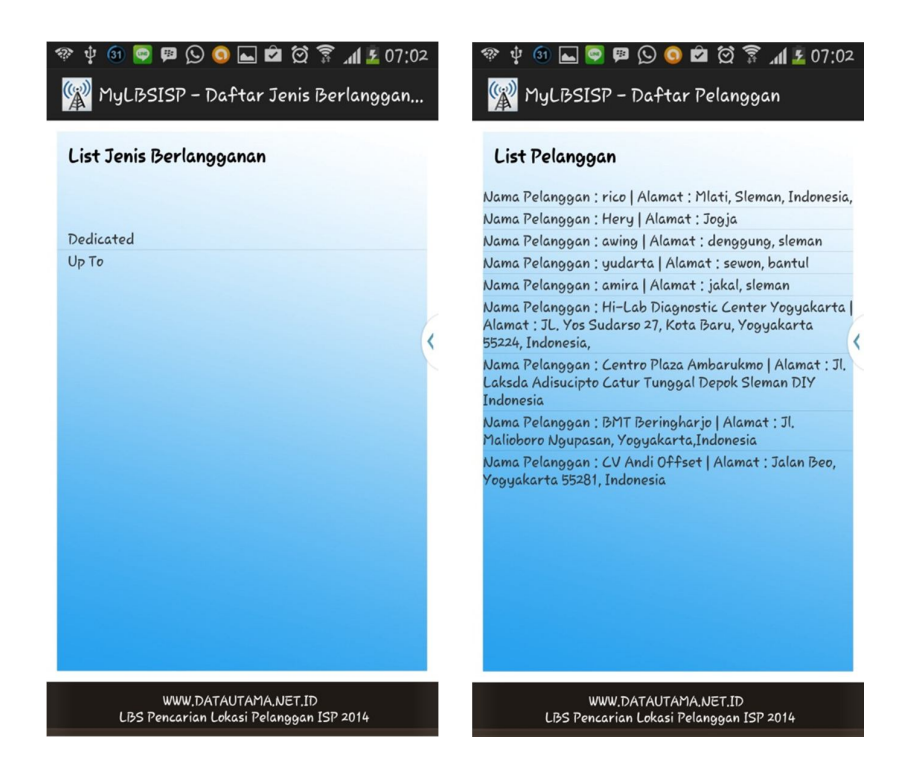

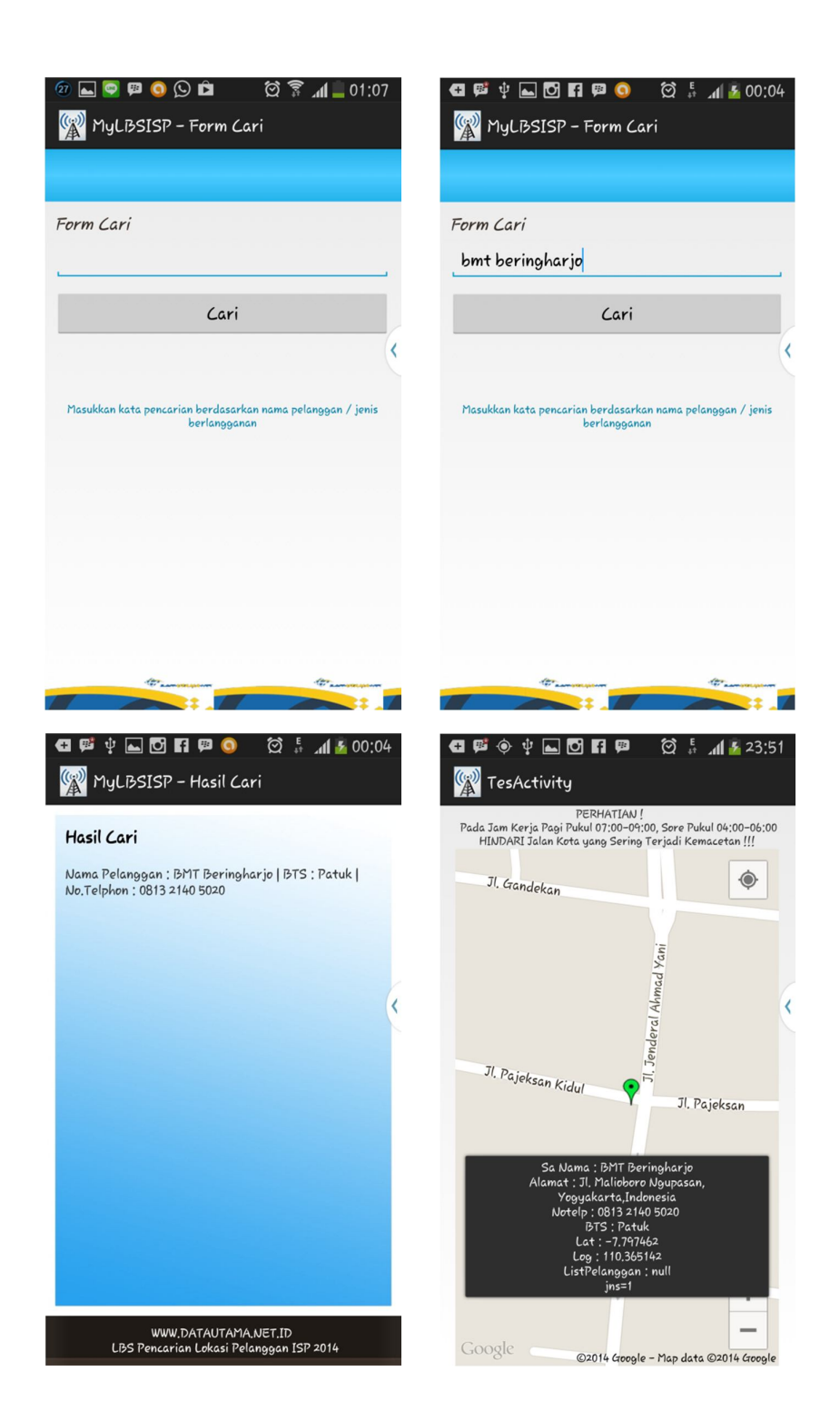

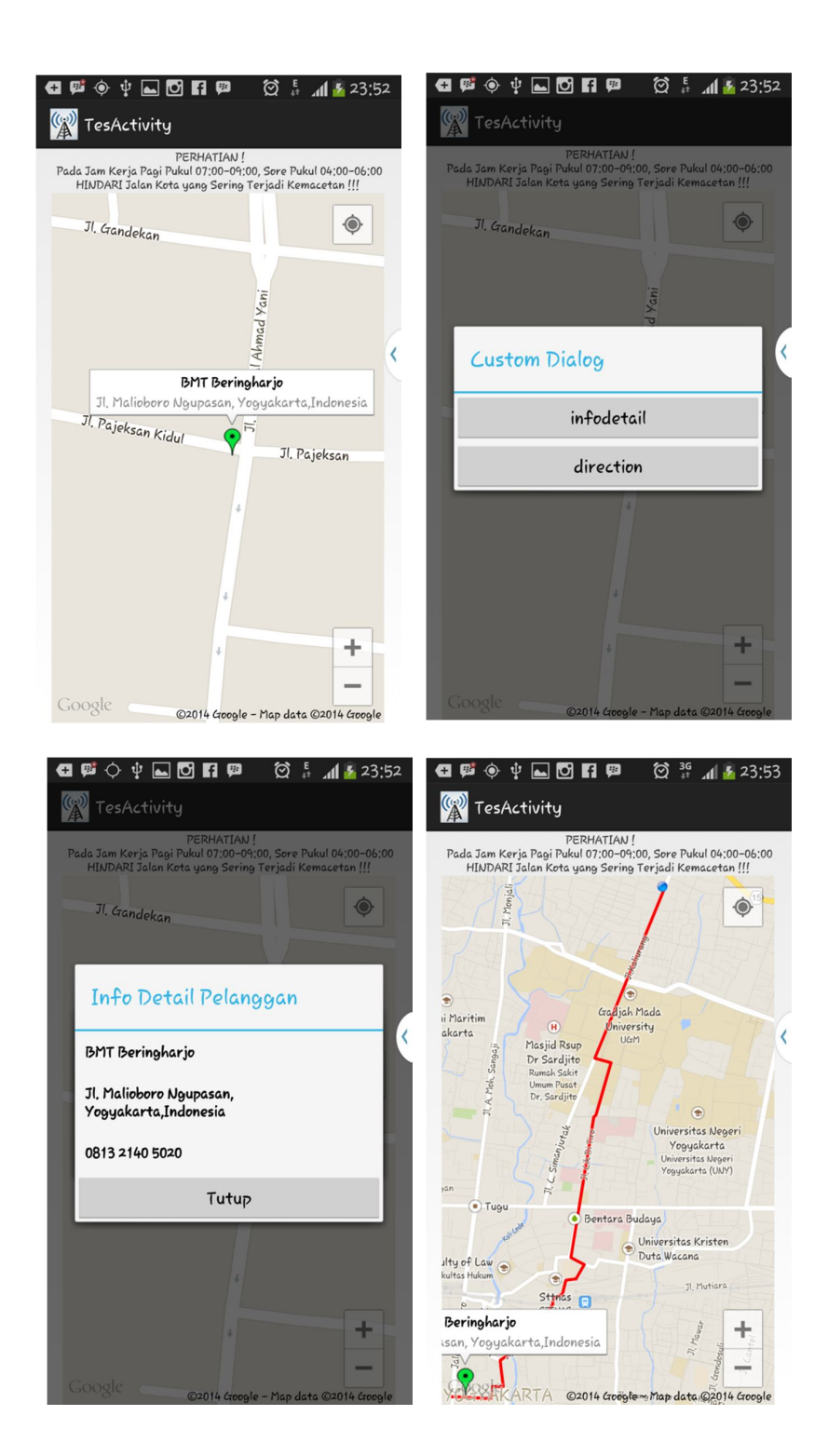

|                                              |   | TRACKING LOG                                                            |    |              |                                          |
|----------------------------------------------|---|-------------------------------------------------------------------------|----|--------------|------------------------------------------|
|                                              |   | no Id Tracking Log Id Karyawan Nama Karyawan Latitude Longitude Jam Tan |    |              |                                          |
|                                              |   | 1 31                                                                    | 10 | Jerry A      | -7.7588867 110.3807224 11:38:49 2014-02- |
|                                              |   | 2 2                                                                     | 7  | Chairul Anam | -7.783945 110.4173853 09:31:52 2014-02-  |
|                                              |   | 3 3                                                                     | 7  | Chairul Anam | -7.7839452 110.4173857 09:33:40 2014-02- |
|                                              |   | 4 4                                                                     | 7  | Chairul Anam | -7.7839426 110.4164775 09:39:57 2014-02- |
|                                              |   | 5 5                                                                     | 7  | Chairul Anam | -7.7839426 110.4164775 09:40:05 2014-02- |
| A PL SIDAD STATE TO TO                       |   | 6 6                                                                     | 7  | Chairul Anam | -7.7836221 110.4165491 09:46:52 2014-02- |
| Aplikasi LIBS Pencarian Lokasi Pelanggan ISP |   | 7 7                                                                     | 7  | Chairul Anam | -7.7836221 110.4165491 09:50:42 2014-02- |
| PT Data Utama Dinamika Yogyakarta            |   | 8 8                                                                     | 7  | Chairul Anam | -7.7850283 110.4178165 09:52:28 2014-02- |
|                                              |   | 9 9                                                                     | 7  | Chairul Anam | -7.7850283 110.4178165 09:52:40 2014-02- |
| Penulis :                                    |   | 10 10                                                                   | 7  | Chairul Anam | -7.7836221 110.4165491 09:53:31 2014-02- |
| Chairul Anam / 115410221                     |   | 11 11                                                                   | 7  | Chairul Anam | -7.7836221 110.4165491 09:54:16 2014-02- |
| Toknik Informatika                           |   | 12 12                                                                   | 7  | Chairul Anam | -7.7849076 110.4171124 10:12:02 2014-02- |
| CTMIK Alabam Vasualianta                     |   | 13 13                                                                   | 7  | Chairul Anam | -7.7849761 110.4173084 10:21:31 2014-02- |
| эн шк тжакот тодуакатта                      | 1 | 14 14                                                                   | 7  | Chairul Anam | -7.8064971 110.3409887 10:35:27 2014-02- |
|                                              |   | 15 15                                                                   | /  | Chairul Anam | -7.7581057 110.3815537 12:37:28 2014-02- |
|                                              |   | 10 22                                                                   | ,  | Chairul Anam | 7.7927121 110.4078336 02:37:33 2014-02-  |
|                                              |   | 17 23                                                                   | ,  | Chairul Anam | 7.7927108 110.4078301 02:38:03 2014-02-  |
|                                              |   | 10.24                                                                   | 7  | Chairul Anam | 7 7595147 110 2009244 07:55:40 2014-02   |
|                                              |   | 20 26                                                                   | 7  | Chairul Anam | .7 7585147 110 3808344 07:59:39 2014.02  |
|                                              |   | 21 32                                                                   | 7  | Chairul Anam | -7.7926216 110.4081902 20:42:04 2014-02  |
|                                              |   | 22 33                                                                   | 7  | Chairul Anam | -7.7929233 110.4075965 05:23:19 2014-02- |
|                                              |   | 23 37                                                                   | 7  | Chairul Anam | -7.7927003 110.4078547 02:49:00 2014-02- |
|                                              |   | 24 16                                                                   | 8  | Agus B       | -7.7581057 110.3816188 12:43:11 2014-02- |
|                                              |   | 25 27                                                                   | 9  | Andre Asda   | -7.7596863 110.3808868 11:30:45 2014-02- |
|                                              |   | 26 28                                                                   | 9  | Andre Asda   | -7.765651 110.37886 11:31:58 2014-02-    |
|                                              |   | 27 29                                                                   | 9  | Andre Asda   | -7.7588757 110.3807335 11:32:18 2014-02- |
|                                              |   | 28 30                                                                   | 9  | Andre Asda   | -7.767338 110.378198 11:37:51 2014-02-   |
|                                              |   | 29 18                                                                   | 11 | Roy A        | -7.7927589 110.4075468 21:38:16 2014-02- |
|                                              |   | 30 19                                                                   | 11 | Roy A        | -7.829891 110.379893 00:53:38 2014-02-   |
|                                              |   | 31 20                                                                   | 11 | Roy A        | -7.7926365 110.4079914 00:54:22 2014-02- |
|                                              |   | 32 21                                                                   | 11 | Roy A        | -7.7926406 110.4080222 00:54:41 2014-02- |
|                                              |   | 33 34                                                                   | 11 | Roy A        | -7.8485566 110.3565267 08:10:03 2014-02- |
|                                              |   | 34 35                                                                   | 11 | Roy A        | -7.7927004 110.4076316 02:12:09 2014-02- |
|                                              |   | 35 36                                                                   | 11 | Roy A        | -7.7927151 110.4076302 02:12:53 2014-02- |
|                                              |   | 36 38                                                                   | 11 | Roy A        | -7.7582059 110.3815051 11:53:25 2014-02- |
|                                              |   | 37 39                                                                   | 11 | Roy A        | -7.7586711 110.3812642 11:54:56 2014-02- |
|                                              |   | 38 17                                                                   | 6  | Ana R        | -7.7596897 110.3808856 13:06:52 2014-02- |

6. Untuk Keluar tinggal sentuh tombol undo maka aplikasi akan tertutup dan cokie / sesi user aktif di memori akan dibersihkan sehingga ketika membuka aplikasi lagi maka user harus memasukkan ulang username dan password.